## **Configuration SNMP sur imprimante Brother**

Rendez-vous sur l'interface WEB de votre imprimante Brother. Vous arriverez sur cette page :

| DCP-9020CDW                                                                                                    | Configurez le mot de passe >>                                                   |                                                                       | brother          |
|----------------------------------------------------------------------------------------------------|---------------------------------------------------------------------------------|-----------------------------------------------------------------------|------------------|
| Général Copie Imprimer Numé                                                                                                    | Prisation Administrateur Réseau                                                 |                                                                       | Solutions Center |
| ► Etat<br>Fedguerico de indiacionsement<br>automatipae<br>Information d'entretien<br>Lisse/Rapports<br>Trouver périphérique<br>Contact et emplacement<br>Mode Veille<br>Arrêt auto<br>Volume sonore<br>Dato&Heure | Etat<br>Etat du périphérique<br>Rafraichissement automatique<br>Niveau du toner | veille<br>D Non O Oui<br>EX C M X                                     |                  |
|                                                                                                    | Langue Web                                                                      | Auto V                                                                |                  |
|                                                                                                    | Emplacement du périphérique                                                     | Contact:<br>→ Emplacement:                                            |                  |
|                                                                                                    |                                                                                 | Convribit/Ci 2000-2013 Brother Industries, 1 Id. All Rights Reserved. | Tro 🛦            |

Cliquez sur « Réseau » ensuite dans le menu de droite sur « Protocole » et dans la liste vous aurez un lien « Paramètres avancés » qu'il faudra ouvrir.

| DCP-9020CDW                             | Configurez le mot de passe >>         |                    |                               | brother          |
|-----------------------------------------|---------------------------------------|--------------------|-------------------------------|------------------|
| Général Copie Imprimer Numé             | irisation Administrateur Réseau 1     |                    |                               | Solutions Center |
|                                         | ► Réseau Cablé                        | Sans fil Sécurité  |                               |                  |
| Etat du réseau<br>Interface             | Protocole                             |                    |                               | 2                |
| Protocole 2 Avis Rannorts de messanerie | Gestion à partir du Web (Serveur Web) |                    | Paramètres du serveur<br>HTTP |                  |
| Service                                 | Telnet                                |                    |                               |                  |
|                                         | SNMP                                  | Paramètres avancés | 3                             |                  |
|                                         |                                       | Paramètres avancés |                               |                  |
|                                         | Raw Port                              |                    |                               |                  |
|                                         | <b>Ibb</b>                            |                    | Paramètres du serveur<br>HTTP |                  |
|                                         | AirPrint                              | Paramètres avancés | Paramètres du serveur<br>HTTP |                  |
|                                         | Web Services                          | Paramètres avancés | Paramètres du serveur<br>HTTP |                  |
|                                         | Google Cloud Print                    | Paramètres avancés |                               |                  |
|                                         | Proxy                                 | Paramètres avancés |                               |                  |
|                                         | Scan réseau                           |                    |                               |                  |
|                                         | POP3/SMTP                             | Paramètres avancés |                               |                  |
|                                         | FTP                                   |                    |                               |                  |
|                                         | <b>✓</b> TFTP                         |                    |                               |                  |
|                                         | CIFS                                  |                    |                               |                  |
|                                         | <b>™</b> mDNS                         | Paramètres avancés |                               |                  |
|                                         |                                       |                    |                               |                  |
|                                         | SNTP                                  | Paramètres avancés |                               |                  |

Vous aurez ensuite une page demandant de vérifier le certification, cochez la case « omettre le certificat » et cliquez sur « Envoyer ».

| DCP-9020CDW                                                                           | Configura is not de pasa >>                                                                                                    | brother          |
|---------------------------------------------------------------------------------------|----------------------------------------------------------------------------------------------------|------------------|
| Général Copie Imprimer Num                                                            | efisation Administrateur Reseau                                                                                                    | Solutions Center |
| Etat du réseau<br>Interface<br>Protocole<br>Avis<br>Rapports de messagerie<br>Service | Reseau CatVé Sans fél Securité   SNMP (vérification du certificat)   Lorsque l'option SNMPv3 est sélectionnée, nous vous recommandons d'utiliser la communication SSL (HTTPS).<br>Les communication SSL peuvent être effectuées en définissant les certificats SSL nécessaires à la communication.<br>Pour vérifier la communication et les paramètres de communication SSL, sélectionnez "Paramètres du certificat" ci-dessous.<br>Dans le cas contraire, "électionnez "Ometire le certificat".   Paramètres du certificat |                  |
|                                                                                       | Annuler Envoyer                                                                                                    |                  |
|                                                                                       |                                                                                                    |                  |

Vous êtes maintenant sur la page de configuration SNMP. Différents modes sont disponibles suivant votre utilisation. Esia n'ayant pas besoin des droits en écriture, vous pouvez sélectionner « Accès SNMPv3 en lecture/écriture et accès v1/v2c en lecture seule ».

| DCP-9020CDW                       | Configurez le mot de passe >>                                                                         | brother          |
|-----------------------------------|----------------------------------------------------------------------------------------------------|------------------|
| Général Copie Imprimer Numé       | stisation Administrateur Réseau                                                                       | Solutions Center |
|                                   | I Réseau   Cablé   Sans fil   Sécurité                                                                |                  |
| Etat du réseau<br>Interface       | SNMP                                                                                                  | 0                |
| Protocole Avis                    | Envoi OK                                                                                              |                  |
| Rapports de messagerie<br>Service | Etat Activé                                                                                           |                  |
|                                   | Mode de fonctionnement SNMP                                                                           |                  |
|                                   | Paramètres du mode SNMP v1/v2c<br>Ø Activer la gestion du réseau avec d'anciennes versions de BRAdmin |                  |
|                                   | Annuler Envoyer                                                                                       |                  |
|                                   | Createdad/C 1990 2013 During Interaction 1.14 All Dashe Descend                                       | Ten A            |

Pour finir, cliquez sur envoyer.

Plus d'information sur les différents modes:

https://support.brother.com/g/b/faqend.aspx?c=ch&lang=fr&prod=hll5100dn\_us\_eu\_as&faqid=faq00 100232\_001

From: https://wiki.esia-sa.com/ - **Esia Wiki** 

Permanent link: https://wiki.esia-sa.com/snmp/snmp\_brother\_printer

Last update: 2023/02/10 10:28

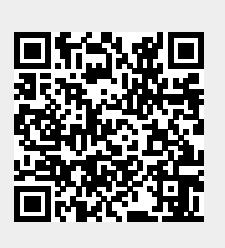